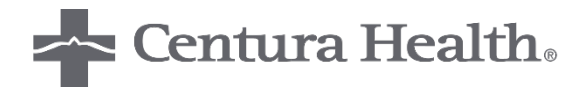

# **EEDS MOBILE SIGN-IN**

## **Registering for an Event**

| Date: March | 20, | 2019 |
|-------------|-----|------|
|-------------|-----|------|

To: CME Participants

#### Using the eeds<sup>™</sup> Website

- Open the eeds<sup>™</sup> Website <u>www.eeds.com</u>
  - Use the "Sign-In" option at the top of the page

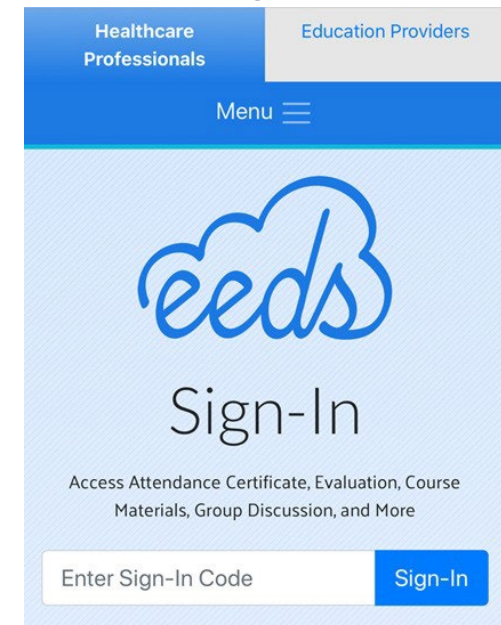

- Enter the 6-character activity code provided at the event
   Select "Sign-In"
- Enter your Identifier mobile phone number or email address

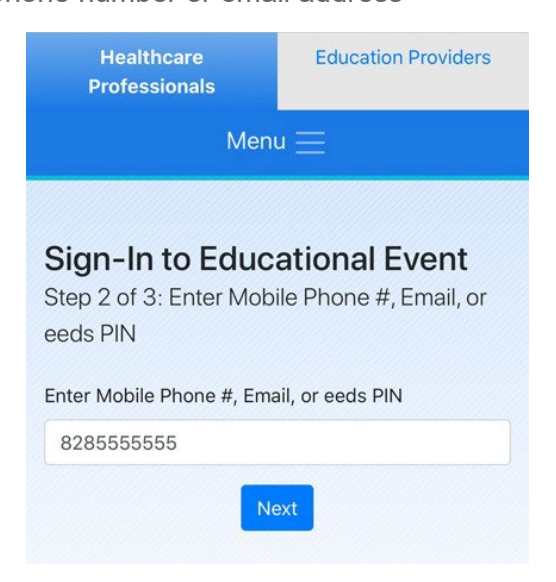

- Select your Last Name from a drop down list or Register
  - Your name will appear if you have previously registered using that identifier
  - If your identifier has not been used or registered, eeds<sup>™</sup> will prompt you to complete the

| registration process                      |                                       | Sign-In to Educational Event                      |
|-------------------------------------------|---------------------------------------|---------------------------------------------------|
| Healthcare<br>Professionals               | Education Providers                   | Step 3 of 3: Enter Your Information<br>First Name |
| Mer                                       | nu 🗮                                  |                                                   |
|                                           |                                       | Last Name                                         |
| Sign-In to Educ<br>Step 3 of 3: Select Yo | <b>cational Event</b><br>ur Last Name | Mobile Number                                     |
| Loot Name                                 |                                       | 828555555                                         |
| Select Last Name                          |                                       | Email                                             |
| Sign                                      | -In Now                               | Degree                                            |
|                                           |                                       | MD                                                |
|                                           |                                       | Specialty                                         |
| Detum                                     | te lleme                              | Podiatry                                          |
| Return                                    | to Home                               | ZIP                                               |
|                                           |                                       |                                                   |

- You are now registered and your attendance has been recorded!
- Access the Activity Overview Page to complete surveys, download course materials, and download your certificate

### Using the eeds<sup>™</sup> App

- Navigate to the App Store (iPhone) or Google Play Store (Android) and download the eeds<sup>™</sup> app

   Accounts can take 24 hours to populate, so download the app prior to the event
- Select your method of sign-in or select "Sign-up for an eeds Account"

| G App Store                      |  |  |  |  |
|----------------------------------|--|--|--|--|
| Kain Menu SIGN-IN REQUIRED       |  |  |  |  |
|                                  |  |  |  |  |
| CHOOSE SIGN-IN METHOD            |  |  |  |  |
| Sign-in with eeds PIN or User ID |  |  |  |  |
| Sign-in with Email Address       |  |  |  |  |
| Sign-in with Phone Number        |  |  |  |  |
| NEW TO EEDS?                     |  |  |  |  |
| Sign-up for an eeds Account      |  |  |  |  |
|                                  |  |  |  |  |

o If not previously registered, the app will prompt you to enter your information

| G App Store         III <a>◆</a> 4:40 PM <a>◆</a> 6 41% [           C Back <a>◆         <a>◆         <a> <a> <a> <a> <a> <a> <a> <a> <a> <a> <a> <a> <a> <a> <a> <a> <a> <a> <a> <a> <a> <a> <a> <a> <a> <a> <td< th=""><th><b>_</b>)</th></td<></a></a> | <b>_</b> ) |
|----------------------------------------------------------------------------------------------------|------------|
| First Name                                                                                                    |            |
| Last Name                                                                                                    |            |
| ZIP Code                                                                                                    |            |
| Degree                                                                                                    |            |
| Specialty                                                                                                    |            |
| Email Address                                                                                                    |            |
| Create Account                                                                                                    |            |

• Once you enter your identifier or registration information, your attendance will be recorded!

#### **Other Features**

- You can text in your attendance by texting the 6-character code to **828-216-8114**
- Attendance certificates for specific events can be accessed via the mobile app or website